1 スマートダイアグのホームページ(http://smartdiag.jp/)にアクセスして下さい。ス マートダイアグのSDカードをPCに接続して下さい。

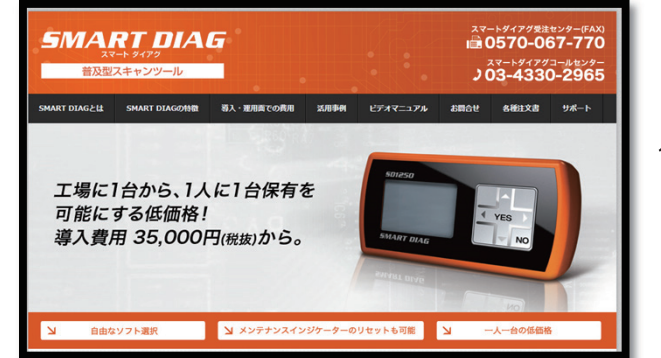

※ホーム画面でない場合は左上「SMARTDIAG 普及型スキャンツール」ロゴをクリックして下さい。

2 ホームページのメニューバーにある、右から3番目のボタン「サポート」をクリックして ください。

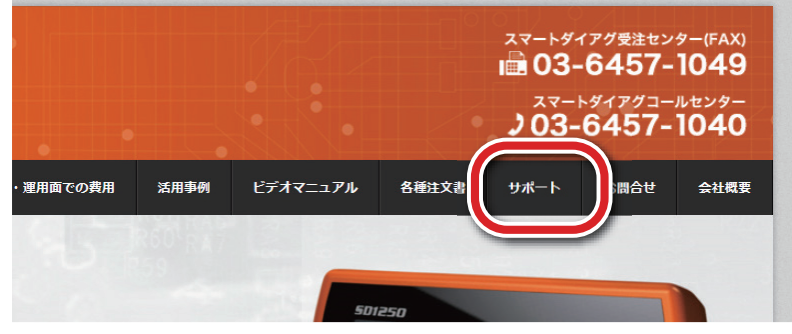

3 項目の2段目、アップデート.各種設定にある【「再試行してください」とエラーメッセージ が出てしまう】ボタンをクリックして下さい。

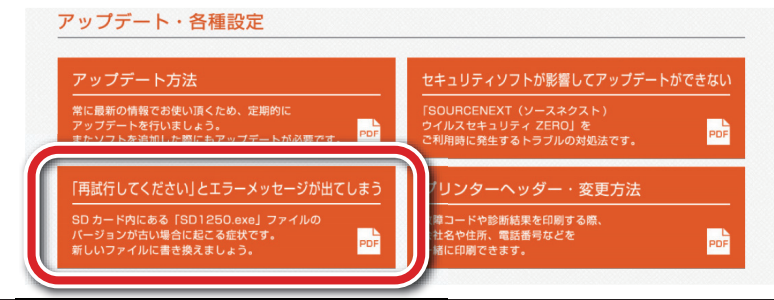

4 貼られているリンク (http://www.scantool.jp/downloads/sd1250/sd1250.exe) を クリックして下さい。

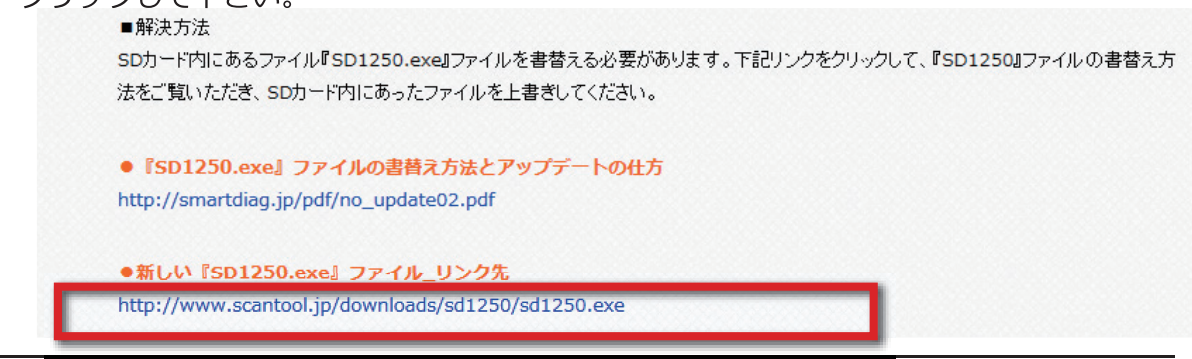

1ページ

5 「scantool.jpからsd1250.exe(2.60MB)を実行または保存しますか?」が表示されたら、「保存」の左の「▼」をクリックして下さい。

| scantool.jp から sd1 | <b>250.exe</b> (2.60 MB) を実行または保存しますか?                                                     | 実行(R) 保存(S) ▼ キャンセル(C) × |
|--------------------|--------------------------------------------------------------------------------------------|--------------------------|
| 6 「名前を付け           | けて保存」をクリックして下さい。                                                                           |                          |
| ر ر<br>ار          | <del>保存(S)</del><br>名前を付けて保存(A)                                                            |                          |
| 実行(R)              | <ul> <li>         - 日本</li> <li>         名前を付けて保存(A)         <ul> <li></li></ul></li></ul> |                          |

7 「コンピュータ」の下の「リムーバブルディスク」をクリックして下さい。「リムーバ ブルディスク」が表示されていない場合は、「コンピュータ」をダブルクリック、また は「コンピュータ」左の右向き三角をクリックして下さい。

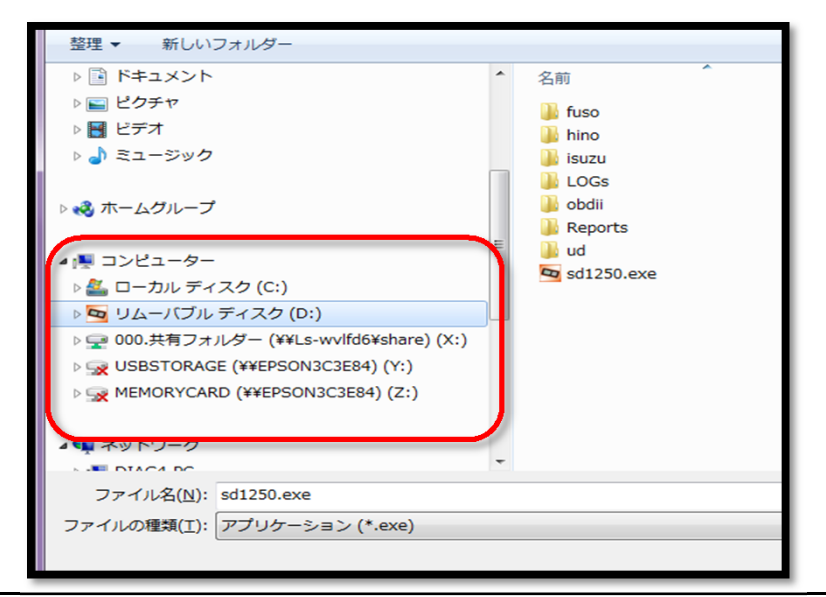

8 「名前を付けて保存の確認」ウィンドウが開き、「sd1250.exeは既に存在します。 上書きしますか?」と表示されます。

「はい」をクリックして下さい。

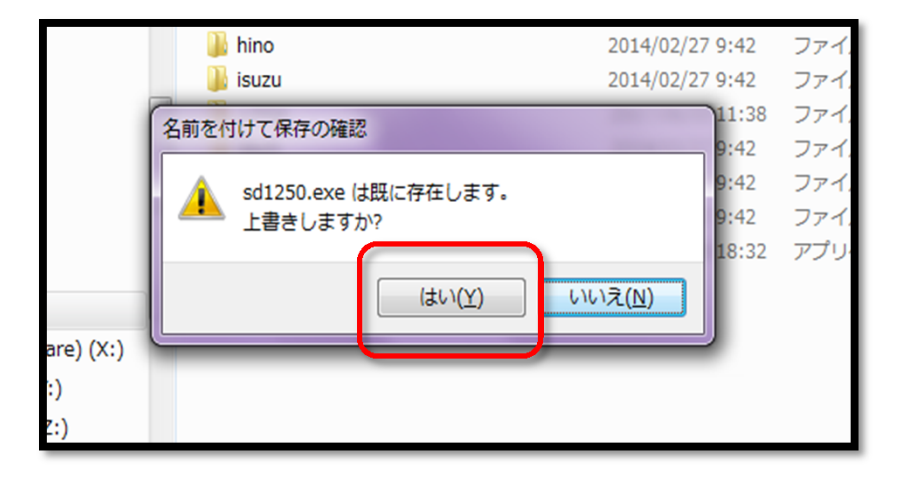

9 sd1250.exeのダウンロードが完了しました。「フォルダを開く」をクリックして下さ

い。

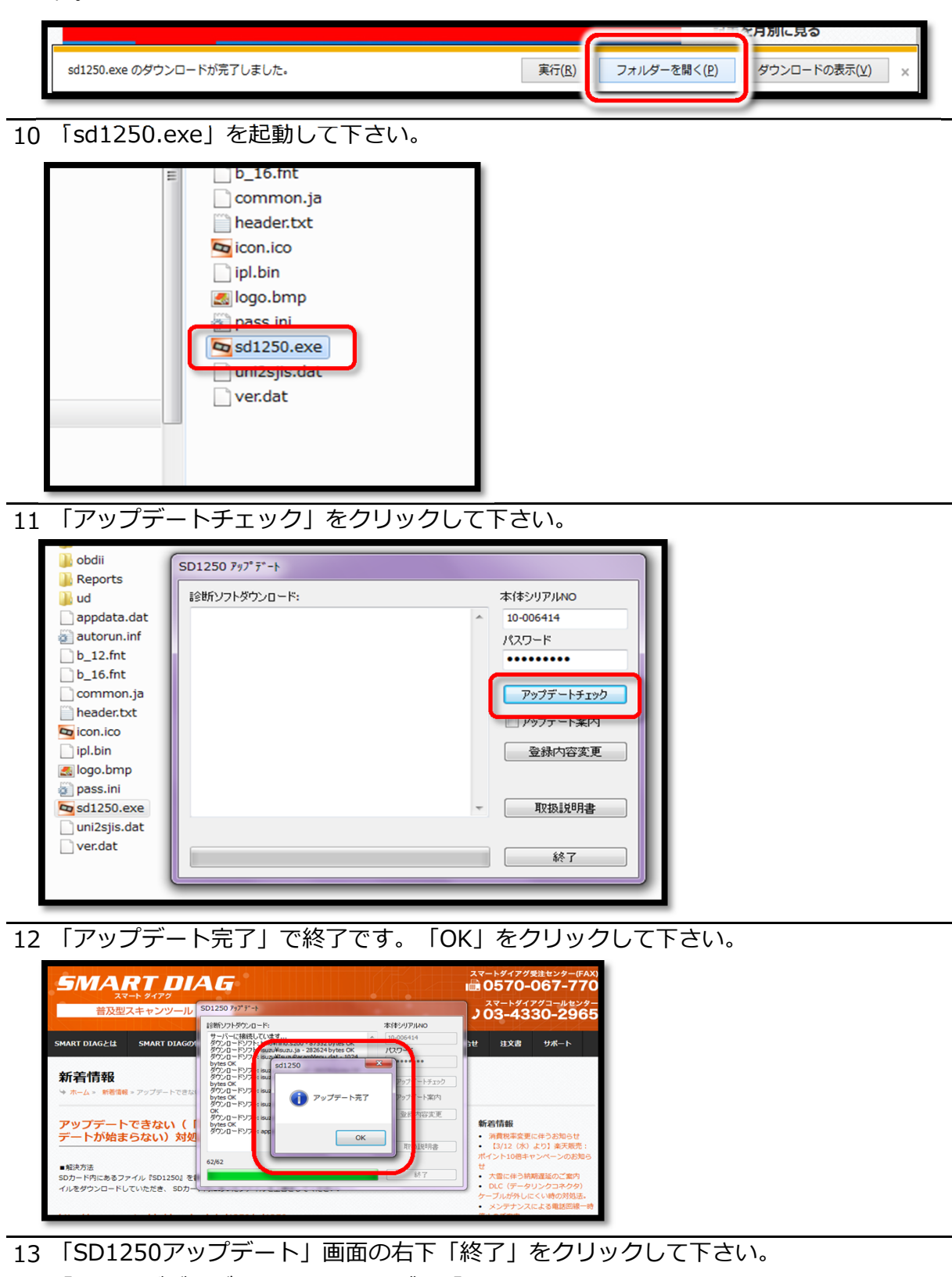

13 「SD1250アッフテート」画面の右ト「終了」をクリックしてトさい。 「リムーバブルディスク」フォルダを「×」をクリックして閉じて下さい。 SDカードをPCから取り外し、スマートダイアグ本体に戻して下さい。

以上で「sd1250.exe」の書替えと「アップデート」は終了です。